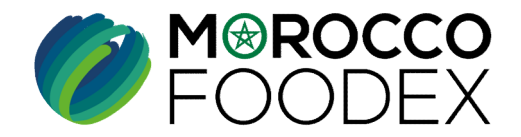

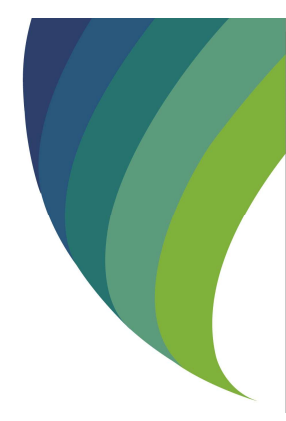

GUIDE UTILISATEURS : POUR L'ETABLISSEMENT DE DEMANDE DE RETABLISSEMENT EXPORTATEUR SUR LE SYSTÈME EASY FOOD EXPORT

(EXPORTATEURS NEGOCIANTS/ EXPORTATEURS GESTIONNAIRES)

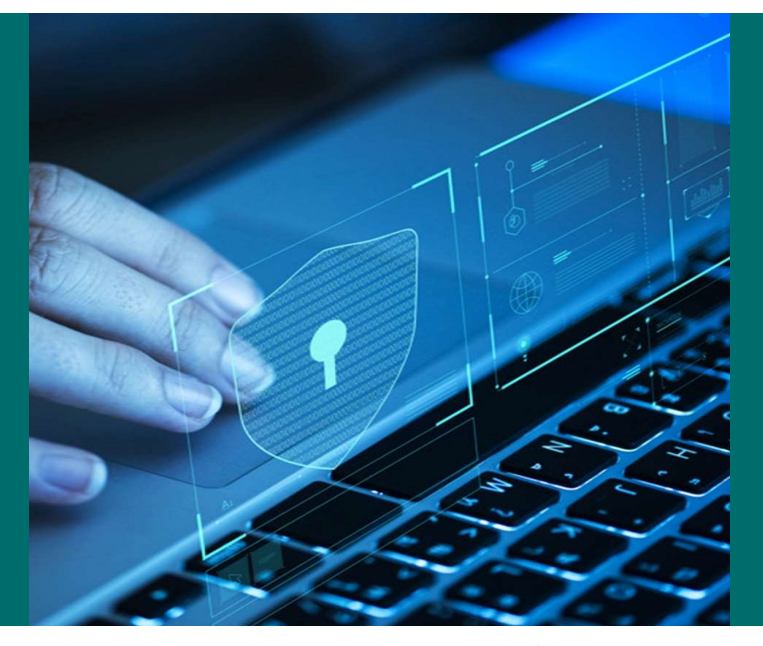

moroccofoodex.org.ma

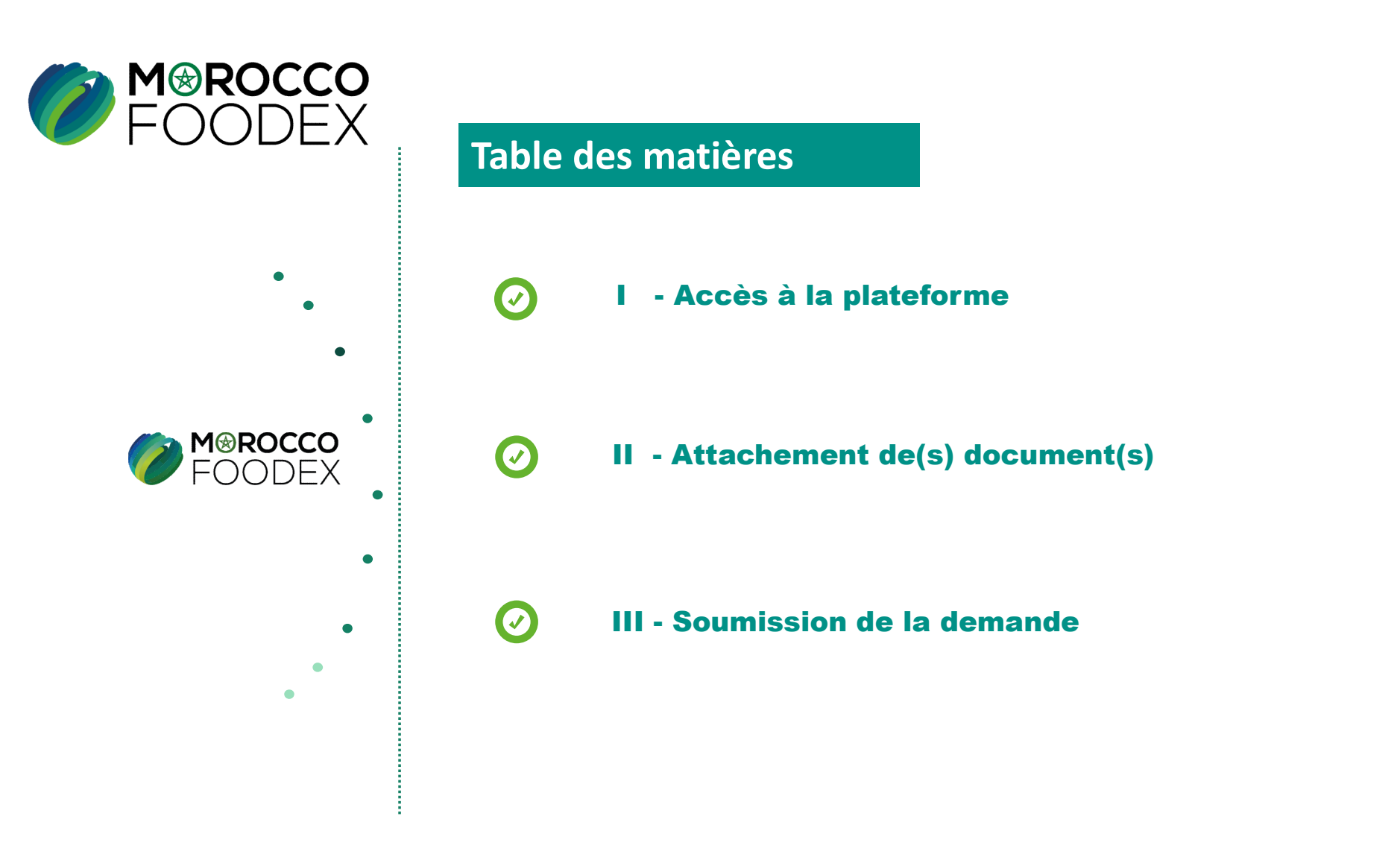

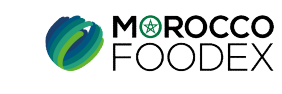

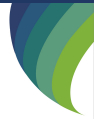

IMP - COM - 001 V1

# processus d'établissement de la demande de Rétablissement Exportateur

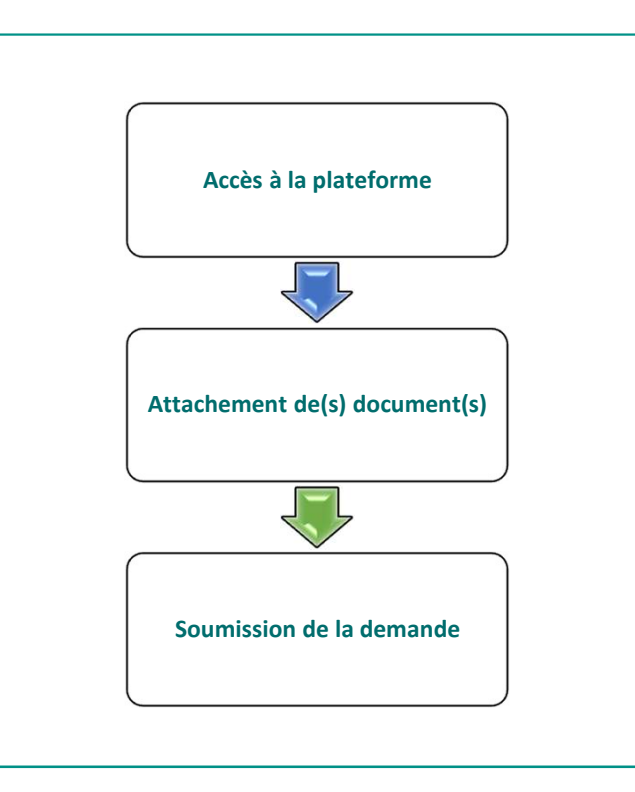

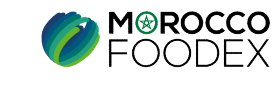

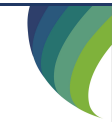

IMP - COM - 001 V1

## I - Accès à la plateforme

#### **1. ACCES ET AUTHENTIFICATION**

Pour accéder à la plateforme, taper sur le navigateur le lien suivant : <u>https://app.tangermedpcs.ma/</u> et entrer ensuite les coordonnées d'authentification que vous recevez par mail sous la forme ci-dessous, accompagnées du présent guide :

- Login (Nom d'utilisateur)
- Mot de passe

: exp\_xxxxxx

: <u>https://onetimesecret.com/secret/iw19gp1vavwbjb1vpkjrwmt8riki8i</u> (ce lien n'est utilisable qu'une seule fois)

| TANGER MED        |
|-------------------|
| Nom d'utilisateur |
| Mot de passe      |
| Se connecter      |

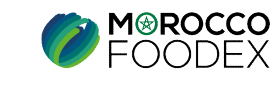

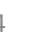

IMP-COM-001 V1

## II - Attachement de(s) document(s)

L'interface suivante s'affiche, appuyer sur le titre « Documents (4) », les documents requis apparaissent, appuyer ensuite sur « Parcourir » et sélectionner le document correspondant,

| FOODEX FOODEX    |                                                                                    | Bonjour, testfoodex_31 testfoodex_31 (MAROC EXPORT 16032023 |
|------------------|------------------------------------------------------------------------------------|-------------------------------------------------------------|
| EASY FOOD EXPORT |                                                                                    |                                                             |
|                  | Demande de rétablissement exportateur                                              | × FERMER                                                    |
|                  | Représentant de l'entreprise     Identifiants de l'entreprise     Activités        | Occuments                                                   |
|                  | Documents Générale                                                                 |                                                             |
|                  | Modèle 7 du registre de commerce (*)  Parcourit) Aucun fichier sélectionné.        |                                                             |
|                  | Veuillez ajouter tous les documents obligatoires                                   |                                                             |
|                  | Soumettre                                                                          | E ENREGISTRER                                               |
|                  | Copyright © 2019 - 2023 Tanger Med PCS. All Rights Reserved (build: 1013-58c4df5a) |                                                             |

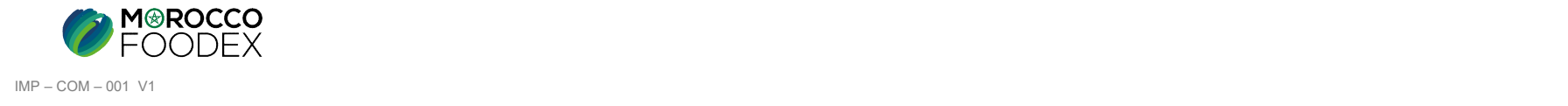

## **IV - Soumission de la demande de suspension Exportateur**

Une fois le chargement des documents est effectué, appuyer sur le bouton «Soumettre», l'interface ci-dessous apparait, la demande est automatiquement envoyée à l'EACCE/ MOROCCO FOODEX pour traitement et validation.

Le compte Exportateur sur le Portail affiche provisoirement le statut « Demande soumise » avec un ID,

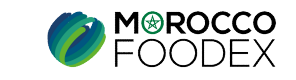

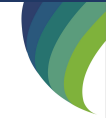

IMP-COM-001 V1